1) To begin, save the **locate-3.ico** file that's attached to your email to your desktop. To do so, double click on **locate-3.ico** and click "open" then go to file at the top left and click "make a copy" as shown below. Then save it to a location on your computer.

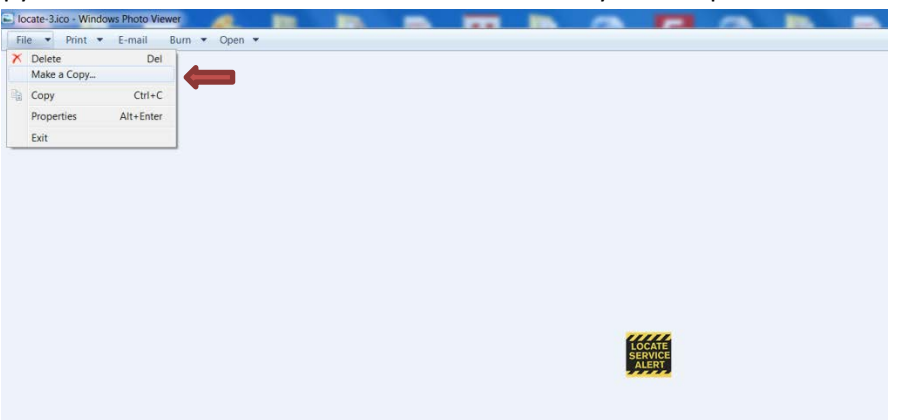

2) Then go to <a href="https://www.on1call.com/contact-us/non-compliance-complaints/">https://www.on1call.com/contact-us/non-compliance-complaints/</a>

Or go to

<u>www.wca.on.ca</u> you will see at the bottom right corner "locate Service Alert click here to Report" click on that

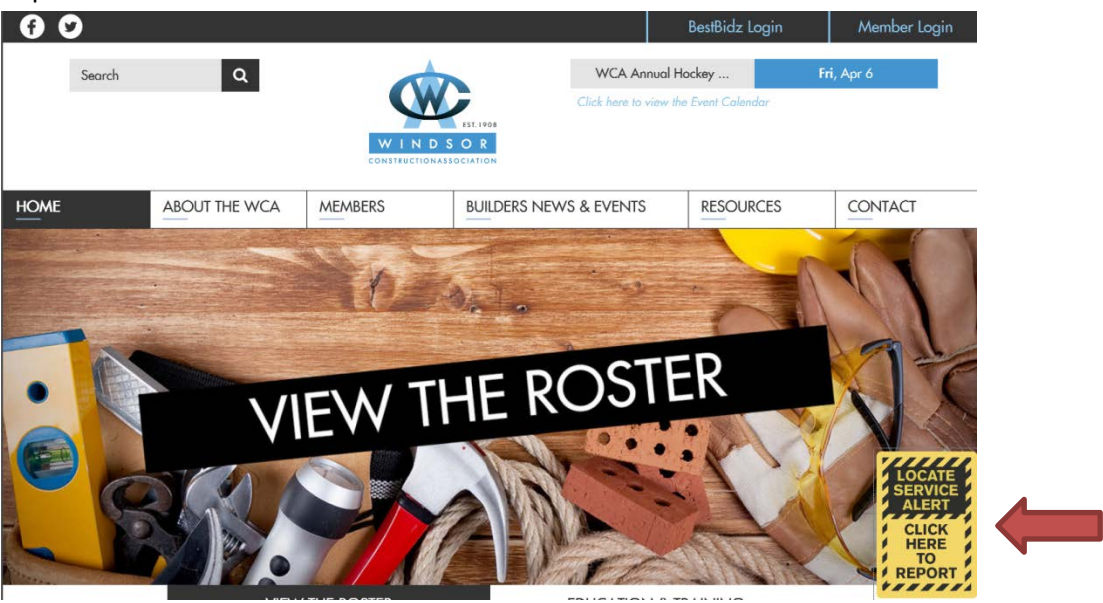

3) If you are using Internet Explorer, right click and click **"Create Shortcut"** it will ask you if you want to put a shortcut to this website on your desktop? click **YES** 

| ONTARIO                             | CALL OR CLICK<br>BEFORE YOU DIG<br>Locate pipes + utility lines at no cost | Submit<br>Request<br>Online |
|-------------------------------------|----------------------------------------------------------------------------|-----------------------------|
| Home Homeowners C                   | Contractors Infrastructu                                                   | Q                           |
| Contact Us<br>Careers<br>Complaints | NON-COM<br>Ontario One Call Complaints Form                                |                             |
| Resources                           | Instructions:                                                              |                             |

If you are using Google Chrome, then click on the three dotted lines at the top right corner, then click "more tools", then "Add to desktop" as shown with the three arrows below:

|        |                                                                                                    |                                                                                                    | New tab           |                                   |          | Ctrl+T |  |
|--------|----------------------------------------------------------------------------------------------------|----------------------------------------------------------------------------------------------------|-------------------|-----------------------------------|----------|--------|--|
| _      |                                                                                                    |                                                                                                    | New window Ctrl+N |                                   |          | Ctrl+N |  |
|        |                                                                                                    |                                                                                                    | New inco          | New incognito window Ctrl+Shift+N |          |        |  |
|        |                                                                                                    | and the second second sec | History           |                                   |          | •      |  |
|        |                                                                                                    | Contra                                                                                                    | Download          | is                                |          | Ctrl+J |  |
|        |                                                                                                    | Sapu                                                                                                    | Bookmark          | s                                 |          | ►      |  |
|        |                                                                                                    | Kequi                                                                                                    | Zoom              | - 1                               | - 100% + |        |  |
|        |                                                                                                    |                                                                                                    | Print Ctrl+F      |                                   | Ctrl+P   |        |  |
|        | and the second second second second second second second second second second second second second second second |                                                                                                    |                   | Cast                              |          |        |  |
|        |                                                                                                    |                                                                                                    | Find              |                                   |          | Ctrl+F |  |
| Contac | Save page as                                                                                                    | Ctrl+S                                                                                                    | More tools        |                                   |          |        |  |
|        | Add to desktop                                                                                                   |                                                                                                    | Edit              | Cut                               | Сору     | Paste  |  |
|        | Clear browsing data                                                                                              | Ctrl+Shift+Del                                                                                                    | Settings          |                                   |          |        |  |
|        | Extensions                                                                                                    | 01-10 - 5                                                                                                    | Help 🕨            |                                   |          |        |  |
|        | Task manager                                                                                                    | Sniπ+Esc                                                                                                    | Evit              | Evit Ctrl+Shift+O                 |          |        |  |
|        | Developer tools                                                                                                  | Ctrl+Shift+I                                                                                                    | LAIL CUIT-SHIIL+Q |                                   |          |        |  |

4) You will then find that shortcut you created on your desktop that looks like the image below, it will say "Non-compliance complaints Ontario one call"

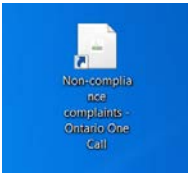

5) Then, right click on the shortcut you created and click **Properties**, then click **Change Icon** as shown below

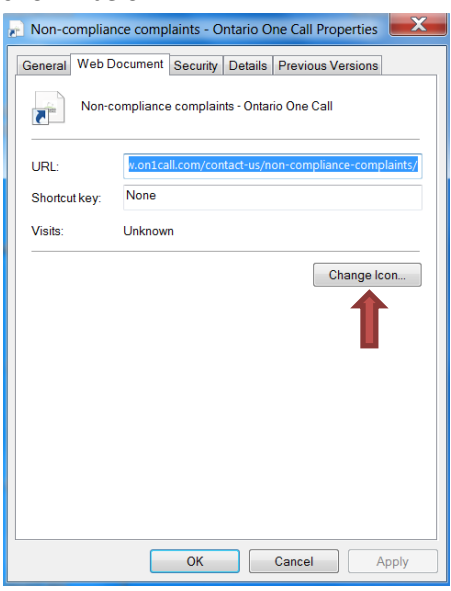

6) Then click **Browse** and find the **locate-3.ico** file you saved on your desktop and you'll see the icon appear as shown below:

| 🔊 Non-co        | mpliance complaints - Ontario One Call Properties | X    |  |  |  |  |
|-----------------|---------------------------------------------------|------|--|--|--|--|
| General         | Web Document Security Details Previous Versions   |      |  |  |  |  |
|                 | Non-compliance complaints - Ontario One Call      |      |  |  |  |  |
|                 | Change Icon                                       |      |  |  |  |  |
| URL:            | Look for icons in this file:                      | nts/ |  |  |  |  |
| Shortcu         | C:\Users\Jessica\Desktop\locate-3.it Browse       |      |  |  |  |  |
| Visits:         | Select an icon from the list below:               |      |  |  |  |  |
|                 |                                                   |      |  |  |  |  |
|                 | 4                                                 |      |  |  |  |  |
|                 | OK Cancel                                         |      |  |  |  |  |
| OK Cancel Apply |                                                   |      |  |  |  |  |

7) Then click OK, then Apply